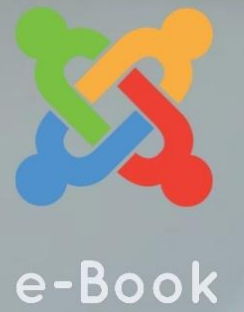

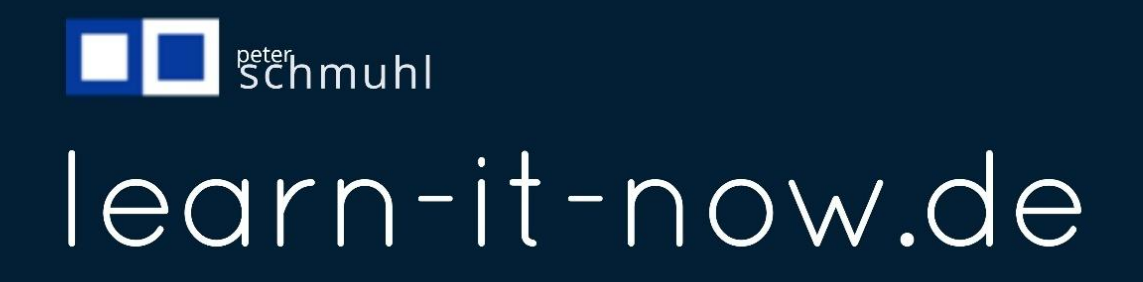

#### Inhaltsverzeichnis

|    | Inhaltsverzeichnis                             | 2   |
|----|------------------------------------------------|-----|
| Lo | ogo und Favicon einbinden                      | 3   |
|    | Wie gehe ich vor?                              | 3   |
|    | Grafiken/Bilder mit favicon.io formatieren     | 4   |
|    | Erzeugte Grafiken/Bilder herunterladen         | 4   |
|    | Media-Manager öffnen                           | 5   |
|    | Verzeichnis 01-logo im Media-Manager erstellen | 6   |
|    | Bilder in den Media-Manager laden              | 7   |
|    | Logo und Favicon mit Template Options einfügen | 9   |
|    | Logo auswählen und einfügen                    | .10 |
|    | Favicon auswählen und einfügen                 | .12 |
|    |                                                |     |

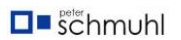

#### Logo und Favicon einbinden

Jede professionelle Webseite sollte über ein Logo und ein Favicon verfügen. Beides sind Bestandteile des Brandings oder Corporate Designs. Musste das Favicon früher als Datei mit der Endung ico mit eine Auflösung von16 x 16 Pixeln gespeichert werden (favicon.ico), kann man heute in Joomla 5 eine JPG-Datei mit der Auflösung 48 x 48 Pixeln unkompliziert einbinden.

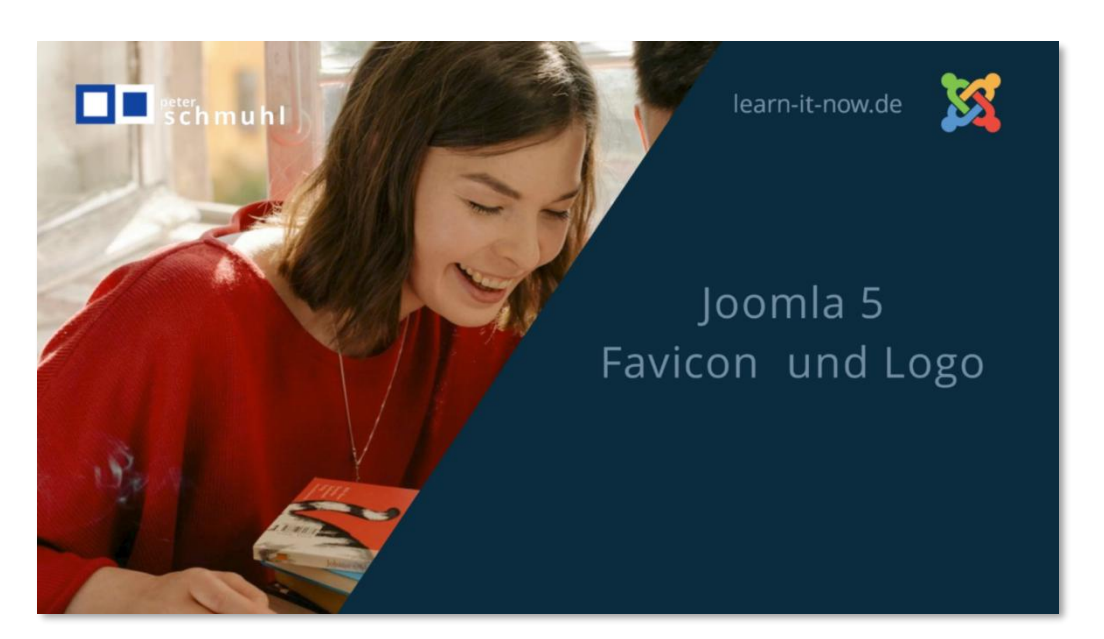

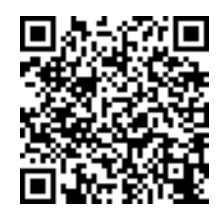

Mein Logo mit den beide blau-weißen Quadraten stammt aus dem Flaggenalphabet und sind Initialen P und S. Ich verwende es auf meiner Webseite, bei YouTube und überall dort, wo ich mein Branding verwende.

#### Wie gehe ich vor?

Zunächst muss die Grafik erzeugt werden. Ich habe die Grafik mit Gimp erzeugt. Damit ist es ohne Kenntnisse genauso schwer zu bedienen wie Photoshop, Canva oder vergleichbare Programme.

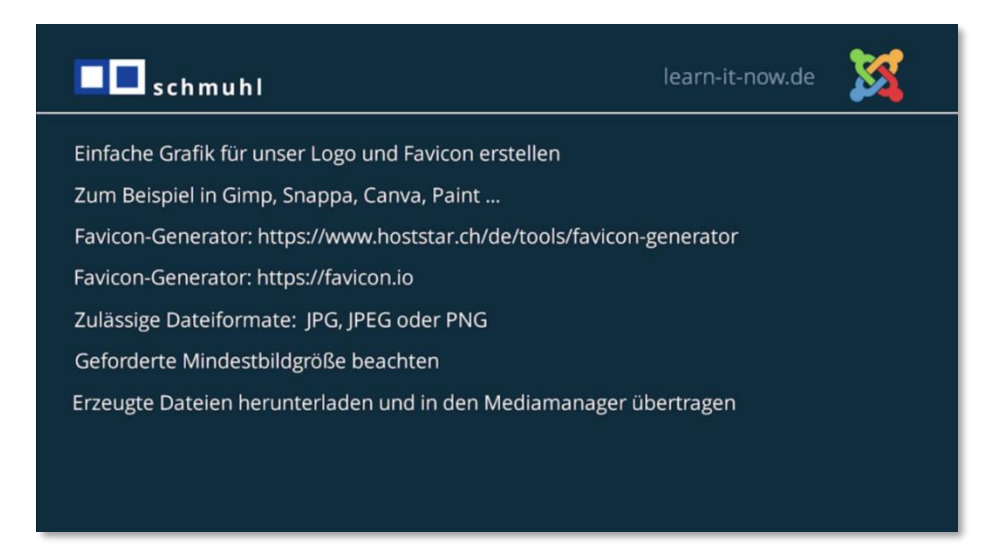

Viel einfacher geht es mit Snappa. Mittlerweile nutze kaum noch ein anderes Grafik-Programm.

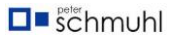

Für meine Demo-Webseite joomla-dummy.de habe ich einfach drei kreisförmige Farbflächen übereinandergelegt und mit favicon.io konvertiert.

#### Grafiken/Bilder mit favicon.io formatieren

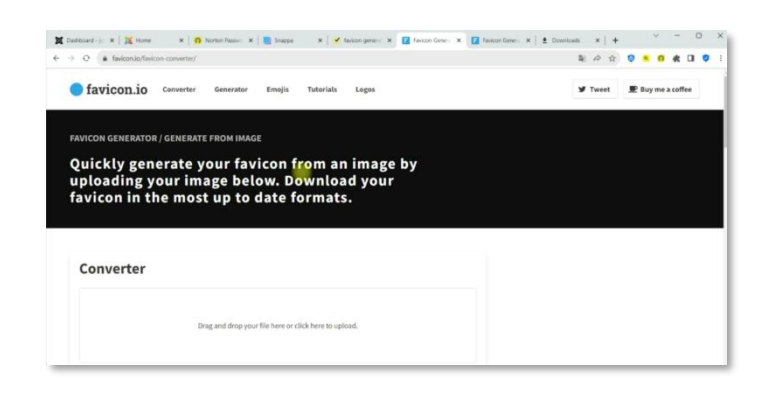

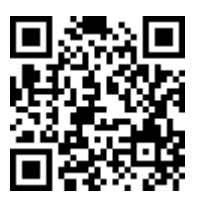

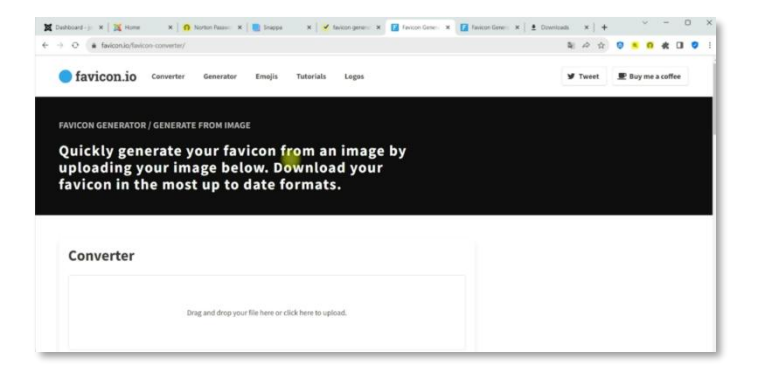

Im zweiten Schritt gehst du zu https://favicon.io ...

| X Datased-j= x   ≥ Hune x   ∩ Notion Passe: ×                                     |  |
|-----------------------------------------------------------------------------------|--|
| <b>favicon.io</b> Converter Generator                                             |  |
| FAVICON GENERATOR / GENERATE FROM IMAG                                            |  |
| Quickly generate your fay<br>uploading your image be<br>favicon in the most up to |  |
| Converter                                                                         |  |
| Drag and drop yo                                                                  |  |

... und ziehst deine Grafik per Drag & Drop in den Converter.

#### Erzeugte Grafiken/Bilder herunterladen

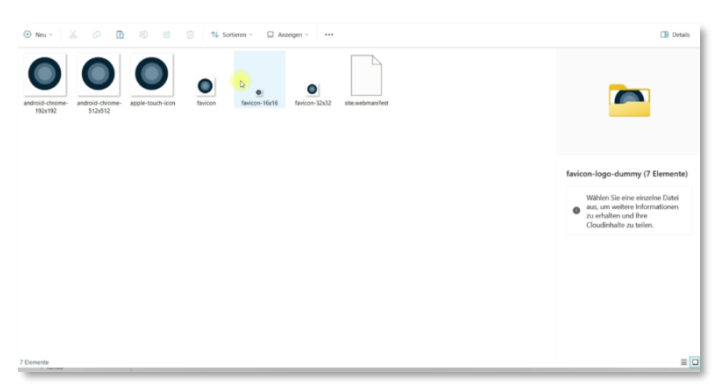

Dann werden deine Formate erzeugt und das XML-Manifest. Du kannst entweder alle oder einzele Dateien herunterladen.

#### Media-Manager öffnen

| ← → 0                                                              | 08                | https://joomla-dummy.de/administra                                                                             | tor/index.php                                 | 0.                     |                     |                              | \$ 0 ± 0                                 | D £) ≡ |
|--------------------------------------------------------------------|-------------------|----------------------------------------------------------------------------------------------------|-----------------------------------------------|------------------------|---------------------|------------------------------|------------------------------------------|--------|
| 🗙 Joomla!'                                                         |                   | n Dashboard                                                                                                    |                                               |                        | 📮 Dre Tour machen 🛩 | 2 Nachinstallationationweise | 😢 Joomia Dummy Lemante 📵 Berut           |        |
| <ul> <li>Menü einklappen</li> <li>Dashboard</li> </ul>             |                   | ⊊site                                                                                                    |                                               |                        | °0                  | & System                     |                                          | **     |
| <ul> <li>Inhalt</li> <li>i Menüs</li> <li>i Komponenten</li> </ul> | > =<br>> =<br>> = | Benutzer                                                                                                    | +                                             | Deiträge               | +                   | Globales Freigeben           | Cache leeren                             |        |
| <ul> <li>★ Benutzer</li> <li>✓ System</li> <li>♦ Hiffe</li> </ul>  | > <b>=</b>        | Beitragskategorien                                                                                             | +                                             | Medien                 |                     | <b>Konfiguration</b>         |                                          |        |
|                                                                    |                   | Module                                                                                                    | +                                             | Plugins                |                     | 2 Notifications              |                                          | 00     |
|                                                                    |                   | Sample Data                                                                                                    |                                               |                        | •0                  | Joomla' ist aktuell.         | Alle Erweiterungen sind aktue            |        |
|                                                                    |                   | Blog-Beispieldaten<br>Beispieldaten die einen Biog<br>Wienn die Website mahrspro<br>Admikistikorssorache einen | g einrichten.<br>achig ist, werde<br>rrichtet | n die Daten mit der al | 1 Installeran       | Cverrides sind aktuell.      | Keine dringenden<br>Datenschutzanfragen. |        |

Jetzt öffnest du das Backend deiner Joomla-Webseite ...

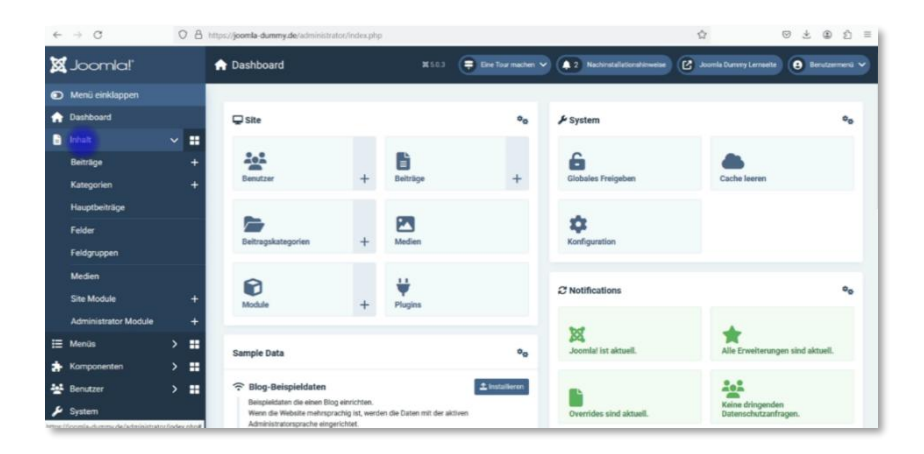

... Inhalt ...

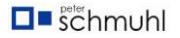

| + | → C                  | (           | ) A     | https://joomla-dummy.de/administr                                                                | rator/Index.php                                  | E                       |                      |                             | \$ C                                  | 9 ± @ 1          |
|---|----------------------|-------------|---------|--------------------------------------------------------------------------------------------------|--------------------------------------------------|-------------------------|----------------------|-----------------------------|---------------------------------------|------------------|
| × | Joomla!'             |             |         | 🟫 Dashboard                                                                                      |                                                  |                         | 📮 Eine Tour machen 🛩 | 2 Nachinstallationshinweise | Joomis Dummy Lenseite                 | 🔒 Benutzermenü 🛰 |
| ۲ | Menü einklappen      |             |         |                                                                                                  |                                                  |                         |                      |                             |                                       |                  |
| A | Dashboard            |             |         | Site                                                                                             |                                                  |                         | •0                   | & System                    |                                       | 00               |
| 8 | Inhalt               |             |         |                                                                                                  |                                                  |                         |                      |                             |                                       |                  |
|   | Beiträge             |             |         | 101                                                                                              |                                                  | 6                       |                      | 6                           | -                                     |                  |
|   | Kategorien           |             |         | Benutzer                                                                                         | +                                                | Belträge                | +                    | Globales Freigeben          | Cache leeren                          |                  |
|   | Hauptbeiträge        |             |         | -                                                                                                |                                                  | -                       |                      | -                           |                                       |                  |
|   | Felder               |             |         | Deitresskatenssien                                                                               | -                                                |                         |                      | <b>Q</b>                    |                                       |                  |
|   | Feldgruppen          |             |         | Detrogskategorien                                                                                | Ŧ                                                | Medien                  |                      | Komguration                 |                                       |                  |
|   | Medien               |             |         | 9                                                                                                |                                                  |                         |                      |                             |                                       |                  |
|   | Site Module          |             |         | Module                                                                                           | +                                                | Plugins                 |                      | 2 Notifications             |                                       | 00               |
|   | Administrator Module |             |         | (All Privace                                                                                     |                                                  |                         |                      | -                           |                                       |                  |
| = | Menüs                |             |         | Sample Data                                                                                      |                                                  |                         | 9.0                  | Joomial ist aktuell.        | Alle Erweiterungen                    | sind aktuell.    |
| * | Komponenten          |             |         | Cumple Data                                                                                      |                                                  |                         |                      |                             |                                       |                  |
| 쓭 | Benutzer             |             |         | Blog-Beispieldaten                                                                               |                                                  |                         | ± Installieren       | -                           | 101                                   |                  |
| ۶ | System               | or Fig. for | s pho?e | Beispieldaten die einen Bi<br>Wenn die Website mehrsp<br>etige dem media linistratorsprache eing | og einnchten.<br>irachig ist, werd<br>gerichtet. | en die Daten mit der ak | tiven                | Overrides sind aktuell.     | Keine dringenden<br>Datenschutzanfrag | en.              |

... Medien.

| +  | $\rightarrow$ X      | 08            | https://joomla-dummy.de/administra                      | itor/index.php                                 | 2                      |                      |                             | ☆ © ±                                    | @ ② ≡         |
|----|----------------------|---------------|---------------------------------------------------------|------------------------------------------------|------------------------|----------------------|-----------------------------|------------------------------------------|---------------|
| ×  | Joomla!'             |               | n Dashboard                                             |                                                |                        | 📮 Eine Tour machen 🗸 | 2 Nachinstallationshinweise | 🕑 Joornia Durreny Lernseite 😝 🛙          | enutzermenü 🗸 |
| ۲  | Menü einklappen      |               |                                                         |                                                |                        |                      |                             |                                          |               |
| A  | Dashboard            |               | Site                                                    |                                                |                        | 00                   | & System                    |                                          | 00            |
| 8  | Inhalt               | ~ <b>=</b>    | 2.2                                                     |                                                |                        |                      |                             |                                          |               |
|    | Beiträge             |               | 101                                                     |                                                |                        |                      | 6                           |                                          |               |
|    | Kategorien           |               | Benutzer                                                | +                                              | Beiträge               | +                    | Globales Freigeben          | Cache leeren                             |               |
|    | Hauptbeiträge        |               | -                                                       |                                                |                        |                      |                             |                                          |               |
|    | Felder               |               | Beitranskatenasien                                      | +                                              | Median                 |                      | <b>U</b>                    |                                          |               |
|    | Feidgruppen          |               | Dennsystategorian                                       | Ŧ                                              |                        | _                    |                             |                                          |               |
|    | Medien               |               | 8                                                       |                                                |                        |                      | -                           |                                          |               |
| ł. | Site Module          |               | Module                                                  | +                                              | Plugins                |                      | 2 Notifications             |                                          | 00            |
|    | Administrator Module |               |                                                         |                                                |                        |                      | -                           |                                          |               |
| =  | Menüs                | > =           | Sample Data                                             |                                                |                        | 8-                   | Joomlal ist aktuell.        | Alle Erweiterungen sind ak               | tuell.        |
| *  | Komponenten          | > =           |                                                         |                                                |                        |                      |                             |                                          |               |
| 쓭  | Benutzer             | > =           | Blog-Beispieldaten                                      |                                                |                        |                      |                             | 101                                      |               |
| ۶  | System               | uSader ato to | Beispieldaten die einen Bio<br>Wenn die Website mehrspr | g einrichten.<br>achig ist, werde<br>erichtet. | n die Daten mit der al | tiven                | Overrides sind aktuell.     | Keine dringenden<br>Datenschutzanfragen. |               |

... oder du gehst über die Schaltfläche Medien.

#### Verzeichnis 01-logo im Media-Manager erstellen

| +  | $\rightarrow$ G              | C | Bh | ttps://joomla-dummy.de/schr  | inistrator/index.ph | p toption | <com_media< th=""><th>&amp;path+local-images/</th><th></th><th>台</th><th></th><th>9</th><th>± @</th><th>£) =</th></com_media<> | &path+local-images/ |                             | 台            |      | 9        | ± @     | £) =    |
|----|------------------------------|---|----|------------------------------|---------------------|-----------|----------------------------------------------------------------------------------------------------|---------------------|-----------------------------|--------------|------|----------|---------|---------|
| ×  | Joomla!'                     |   |    | Medien                       |                     |           |                                                                                                    | 🖶 Ene Tour machen 👻 | 2 Nachinstallationshinweise | 🕑 Jacob      |      | •        | Benutze | menti 💙 |
| •  | Menü einklappen<br>Dashboard |   |    | 2 Hochladen                  | Neues Ve            | rzeichni  | s anlegen                                                                                                    | × Löschen           |                             |              | Opt  | ionen    | ?       | Hilfe   |
| 8  | Inhalt                       |   |    | Lokal                        |                     |           | images                                                                                                    |                     | Sucher                      |              | 11 Q | Q        | =       | i       |
|    | Kategorien<br>Hauptbeiträge  |   | +  | images<br>banners<br>headers |                     | ł         | -                                                                                                    |                     |                             | 288          |      |          |         | 8       |
|    | Felder<br>Feldgruppen        |   |    | asampledata 🖿                |                     |           | -                                                                                                    |                     |                             | 84           |      | A loaned |         |         |
|    | Medien                       |   |    |                              |                     | bann      | ers                                                                                                    | headers             | sampledata                  | joomla_black | png  | powered, | by.png  |         |
|    | Site Module                  |   | +  |                              |                     |           |                                                                                                    |                     |                             |              |      |          |         |         |
| =  | Menüs                        |   | *  |                              |                     |           |                                                                                                    |                     |                             |              |      |          |         |         |
| *  | Komponenten                  |   |    |                              |                     |           |                                                                                                    |                     |                             |              |      |          |         |         |
| ** | Benutzer<br>System           |   |    |                              |                     |           |                                                                                                    |                     |                             |              |      |          |         |         |

Hier sind schon ein paar Ordner und Dateien vorhanden.

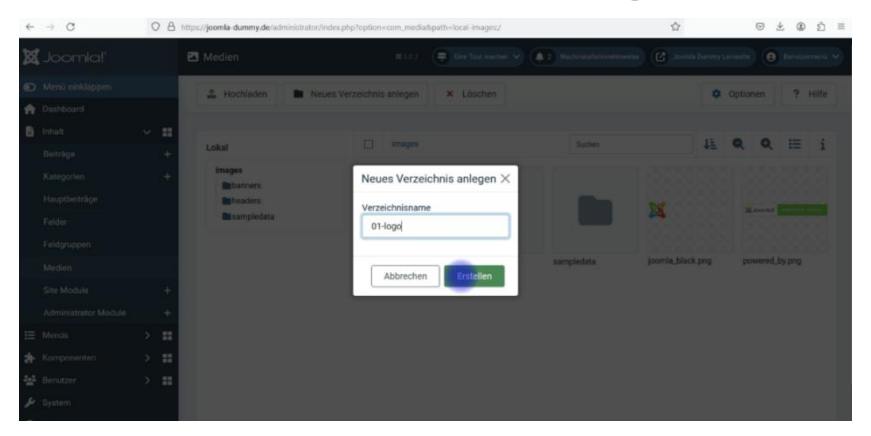

Jetzt kannst du dein eigenes Verzeichnis anlegen. Ich verwende eine Zahl von 01 bis 99 und die Bezeichnung des Verzeichnisses. Joomla würde die Verzeichnisse ansonsten in alphabetischer Reihenfolge anzeigen. Bei meiner Bezeichnung kann ich die Reihenfolge selbst bestimmen.

| 4 | → C                          | 08        | https://joomla-dummy.de/administrator/in | ndex.php?option=com_media8 | path=local-images/  |                             | 合          |       | 0      | ± @      | ଶ ≡    |
|---|------------------------------|-----------|------------------------------------------|----------------------------|---------------------|-----------------------------|------------|-------|--------|----------|--------|
| ø | Joomla!'                     |           | 🖾 Medien                                 |                            | 🖶 Ehe Tour mechen 🗸 | 2 Nachinstallationshinweise | Joomia Dur |       |        | Beruta   | meni 🗸 |
| • | Menü einklappen<br>Dashboard | -         | 🛓 Hochladen 🖿 Neu                        | ues Verzeichnis anlegen    | × Löschen           |                             |            | Optio | nen    | ?        | Hilfe  |
| • | Inhalt                       | * =       | Verzeichnis angelegt.                    |                            |                     |                             |            |       |        |          | ×      |
|   | Kategorien                   | +         | Lokal                                    | images                     |                     | Suchen                      | 1          | •     | ٩      | E        | i      |
|   | Hauptbeiträge                |           | images<br>- 🖿 01-logo                    | <b>~</b>                   |                     | -                           |            |       |        |          |        |
|   | Feldgruppen                  |           | headers                                  |                            |                     |                             |            | 3     | 8      |          |        |
|   | Medien                       |           | - surgecord                              | 01-1000                    | hanners             | hearlers                    | sampledata | in    | omia t | lack one |        |
|   | Administrator Module         | +         |                                          | 8.665553                   | 8                   | Theorem 2                   | ampeone    |       |        |          |        |
| = | Menüs                        | > =       |                                          | N Average Manager          | 8                   |                             |            |       |        |          |        |
| * | Komponenten                  | > =       |                                          |                            | 8                   |                             |            |       |        |          |        |
| * | Benutzer<br>System           | > <b></b> |                                          | powered_by.png             |                     |                             |            |       |        |          |        |

Im Media-Manager ist das Verzeichnis jetzt vorhanden und im nächsten Bild...

#### Bilder in den Media-Manager laden

| + | → C                          | 08                                   | https://joomla-dummy.de/administrator/in | dex.php?option | com_medial | Spath=local-images/01-logo |                             |           |             | 0       | ±          | ۵ ۵     | = |
|---|------------------------------|--------------------------------------|------------------------------------------|----------------|------------|----------------------------|-----------------------------|-----------|-------------|---------|------------|---------|---|
| 8 | Joomla!'                     |                                      | Medien                                   |                |            | 🖶 Dife Tour machen 🐱       | 2 Nachinstallationshinweise | Joomla Du |             |         | e ar       |         | ~ |
| • | Menü einklappen<br>Dashboard |                                      | 🍰 Hochladen 🖿 Neu                        | es Verzeichnis | anlegen    | × Löschen                  |                             | [         | <b>\$</b> 0 | ptioner |            | ? Hilfe | ) |
|   | Inhalt<br>Beiträge           | <ul><li></li><li></li><li></li></ul> | Lokal                                    |                | images     | 01-logo                    | Suchen                      |           | 41 (        | R (     | <b>R</b> : | ≡ i     |   |
|   | Kategorien<br>Hauptbeiträge  |                                      | integes<br>D1-logo<br>Danners            |                |            |                            |                             |           |             |         |            |         |   |
|   | Felder<br>Feldgruppen        |                                      | in headers<br>Sampledata                 | - 1            |            |                            |                             |           |             |         |            |         |   |
|   | Medien<br>Site Module        |                                      |                                          |                |            |                            |                             |           |             |         |            |         |   |
|   | Administrator Module         | +                                    |                                          |                |            |                            |                             |           |             |         |            |         |   |
| * | Komponenten                  | > =                                  |                                          |                |            |                            |                             |           |             |         |            |         |   |
| * | Benutzer<br>System           | <b>, .</b>                           |                                          |                |            |                            |                             |           |             |         |            |         |   |

Ist das Verzeichnis geöffnet. In der Zeile ganz oben wird dir angeboten, Dateien hochzuladen oder ein Unterverzeichnis anzulegen. Du kannst das Verzeichnis auch direkt wieder löschen. Im Fenster darunter neben dem Kontrollkästchen siehst du, wo du dich im Menü des Mediamanagers befindest (Images | 01-logo). Du kannst auf Images Klicken und bist wieder in der Ebene darüber. wird dein Dateimanager deines Computers geöffnet.

| Image: Series   Image: Series   Image: Series | kganisieren • Neuer Ordner                                                                                                    |                   |   |                                               | • 🗆 | 1 |
|----------------------------------------------------------------------------------------------------|----------------------------------------------------------------------------------------------------|-------------------|---|-----------------------------------------------|-----|---|
| Deventions     #       Dobumenter     #       Bibder     #       Mark     #       Voten     #                                                                                                    | Sect Sect Sectors Sectors Sec | Ror und W         | × | ablees Sie einer Dater für sile Vonschuu aus. |     |   |
| Mark     #       Vores     #       I vores     #                                                                                                    | Downloads     Dokumente     Bilder                                                                                                    | #<br>#<br>faricon |   |                                               |     |   |
|                                                                                                    | Musik Videos                                                                                                    | 2<br>2            |   |                                               |     |   |
|                                                                                                    | <b>-</b> G1                                                                                                    |                   |   |                                               |     |   |

Nachdem du auf Hochladen geklickt hast, kannst dort die Dateien markieren und auswählen oder per Drag & Drop in das Verzeichnis laden.

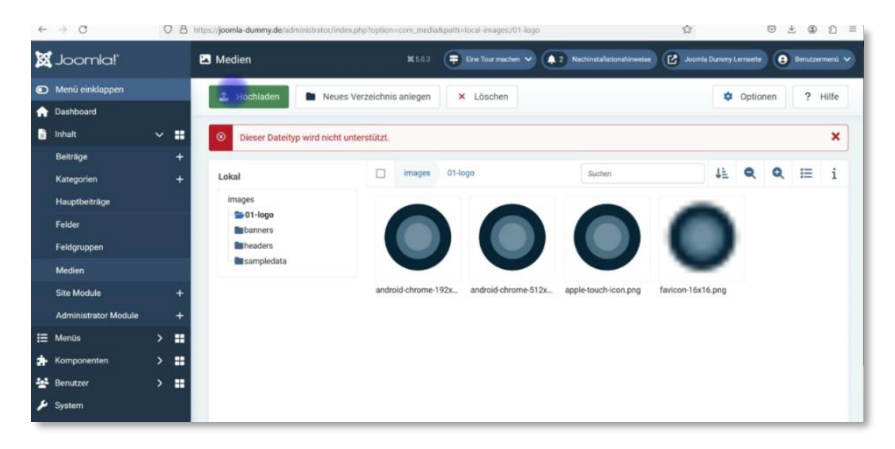

Jetzt liegen die Dateien im Media-Manager. Sie werden zunächst alle in einer einheitlichen Größe dargestellt und kleine Objekte wirken verpixelt. Später werden sie korrekt angezeigt. Wenn ein hochgeladenes Bild nicht das korrekte Format hat, erscheint ein rot markierter Hinweis, dass der Dateityp nicht unterstützt wird. In meinem Fall hatte ich den HTML-Link, der im Head eingefügt werden soll, damit der Browser das Mobile-Logo oder das Apple-Touch-Icon findet. Speichere diesen Text ab und füge ihn später in den Head ein.

| ← → C O A https://joor   | nia-dummy.de             | © ½ ④ ♪ ≡ |
|--------------------------|--------------------------|-----------|
| Dummy Home Produkte ~    | Dummy-Biog Mega Anmeiden |           |
| Home                     |                          |           |
| Generelles               | Neueste Beitäge          |           |
|                          |                          |           |
|                          |                          |           |
|                          |                          |           |
|                          |                          |           |
|                          |                          |           |
| https://joomla-duruty/52 |                          |           |

Im Frontend ist noch ein Text-Logo vorhanden und das Favicon ist auch noch nicht sichtbar. Beides wollen wir jetzt aktivieren.

#### Logo und Favicon mit Template Options einfügen

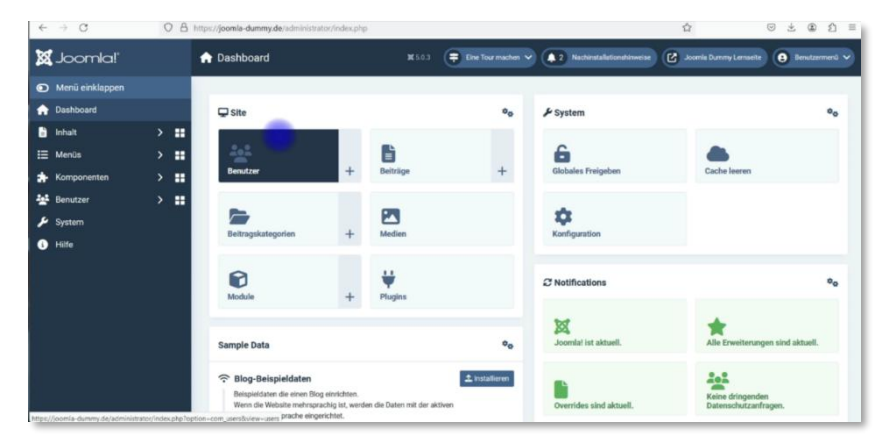

Im Dashboard gehst du über System / Template-Stile ...

| $\leftarrow \rightarrow \times$ | OAM  | ttps://joomle-dummy.de/administrator/index.php?option+ | com_templates&view=styles&client_id=0 | ¢                           | Ŷ                        | © ± @               | 0 1   |
|---------------------------------|------|--------------------------------------------------------|---------------------------------------|-----------------------------|--------------------------|---------------------|-------|
| 'IslmooL 🕱                      |      | 🖌 Templates: Stile (Site)                              | 16 50.3 (F Eine Tour machen 🗸         | 2 Nachinataliationahinwerse | Joomia Dummy Lee         | maeite 🔕 Denutze    |       |
| Menü einklappen                 |      | Templates A Standard ()                                | Kopieren × Löschen                    |                             | 0                        | Optionen ?          | Hilfe |
| n Dashboard                     |      |                                                        |                                       |                             |                          |                     |       |
| linhalt                         | > == | Site 🗸 Suche                                           | Q, Filter-Q                           | ptionen 🛩 Zurücksetzen      | Template aufstei         | gend 🗸 20           | ~     |
| 📰 Menüs                         | > == |                                                        |                                       |                             |                          | -                   | -     |
| A Komponenten                   | > == |                                                        |                                       |                             |                          | and a               |       |
| 🐏 Benutzer                      | > == | Stil ¢                                                 | Ve                                    | arschau Standard 🕈          | Seiten T                 | emplate +           | ID ¢  |
| 🔑 System                        |      | Cassiopeia - Default                                   |                                       | a 💿                         | Nicht zugewiesen         | lassioneia          | 11    |
| <li>Hilfe</li>                  |      | shaper_helixultimate - Standard                        |                                       | a 🛞                         | Standard für alle Seiten | haper.helikultimate | 12    |
|                                 |      |                                                        |                                       |                             |                          |                     |       |
|                                 |      |                                                        |                                       |                             |                          |                     |       |
|                                 |      |                                                        |                                       |                             |                          |                     |       |
|                                 |      |                                                        |                                       |                             |                          |                     |       |
|                                 |      |                                                        |                                       |                             |                          |                     |       |

shaper-helixultimate-Standard ...

| < → C                                                               | A https://joomla-dummy.de/administrator/index.php?option=com_templates@view | =style&layout=edit&id=12                      | ල 速 🌒 ව් 🗏                  |
|---------------------------------------------------------------------|-----------------------------------------------------------------------------|-----------------------------------------------|-----------------------------|
| 🕱 Joomla!'                                                          | 🖌 Templates: Stil bearbeiten                                                |                                               | 850.3 Joomia Dummy Lemaeite |
| Speichern Sp                                                        | eichern & Schließen                                                         |                                               | ? Hilfe                     |
| Name des Stils * shaper_helixultimate – Star Details Menüzugehörigi | dard                                                                        |                                               |                             |
| Helix Ultimate                                                      | mplate of Helix Ultimate Framework                                          | Standard<br>Alle<br>Template<br>shaper_helixu | atimate                     |
|                                                                     |                                                                             |                                               |                             |

... Template Options in die Systemeinstellungen. Dann öffnet sich das Frontend und ein Auswahlmenü Basic / Presets / Layout / Typography / Blog / Custom Code / Advanced.

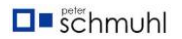

| -> C            | O A https:/    | /joomla-dummy.de/administrator/index.php?    | option-com_ajax&h | elix-ultimate80d=12 |  | 0 | ± @   | 2 |
|-----------------|----------------|----------------------------------------------|-------------------|---------------------|--|---|-------|---|
| HELIX           | A.14           |                                              | 0                 |                     |  |   | E Sev |   |
| Dummy           | Home Produkte  | <ul> <li>Dummy-Blog Mega Anmelder</li> </ul> | n                 |                     |  |   |       |   |
|                 |                |                                              |                   |                     |  |   |       |   |
| ()<br>Beic      |                |                                              |                   |                     |  |   |       |   |
| Hesets          | ome            |                                              |                   |                     |  |   |       |   |
| EE<br>Layout    |                |                                              |                   |                     |  |   |       |   |
| III<br>Menu     |                |                                              |                   |                     |  |   |       |   |
| T<br>Typography | relles         | Neueste Beitäge                              |                   |                     |  |   |       |   |
| Ð               | sum :          |                                              |                   |                     |  |   |       |   |
| Bod             | chutzerklärung |                                              |                   |                     |  |   |       |   |
| Custom Code     | ngsbedingungen |                                              |                   |                     |  |   |       |   |
| %<br>Advanced   |                |                                              |                   |                     |  |   |       |   |

Die Einstellungen für das Logo und das Favicon findest du unter Basic.

| ← → C          | O A https://joomla-dummy.de/administrat | tor/index.php?option=com_ajax&helix=ultimate&id=12 | Ŷ | © ± ⊕ £ ≣ |
|----------------|-----------------------------------------|----------------------------------------------------|---|-----------|
|                |                                         |                                                    |   | 🕅 Save 🗙  |
| Dummy          | Home Produkte V Dummy-Blog Mega         | Anmelden                                           |   |           |
| - 11           | Basic                                   | ×                                                  |   |           |
|                | Logo                                    | ~                                                  |   |           |
| ≡ O            | Image Text                              |                                                    |   |           |
| El Layout      | Dursmy                                  |                                                    |   |           |
| Ell<br>Menu    | lego Slogan                             |                                                    |   |           |
| Typography TC  | Favicon 0                               |                                                    |   |           |
| Dr our<br>Blog | Header                                  | >                                                  |   |           |
| 40             | Body                                    | >                                                  |   |           |
| Custom Code    | Footer                                  | >                                                  |   |           |
| 10<br>Advanced | Social Icons                            | 5                                                  |   |           |

Dort ist noch das Text-Logo Dummy ausgewählt. Stelle um auf Image und wähle dem Button Select aus.

| $\leftarrow \rightarrow \mathbf{G}$ (                                                                                                    | C A https://joomla-dummy.d | e/administrator/index.php | toption=com_ajax&i | vella-ultimate6xid=12 |                | 合            | 1       | 9 ± @  | ଶ ≡ |
|----------------------------------------------------------------------------------------------------|----------------------------|---------------------------|--------------------|-----------------------|----------------|--------------|---------|--------|-----|
| HELIX and                                                                                                    |                            |                           | 0                  |                       |                |              | D Reset | Si Saw | ×   |
| <b>HELIX</b>                                                                                                    | Images                     |                           |                    |                       | 1 Upload       | + New Folder | < ]     |        |     |
| in Basic<br>Go<br>fanc<br>E                                                                                                    |                            |                           |                    | X Joomiai             | Maximum annual |              |         |        |     |
| Lagrant<br>Menu                                                                                                    | 01-logo                    | banners                   | headers            | joomla, black.png     | powered_by.png | sampledata   | J.      |        |     |
| Teoregraphy IC Logo Cantor                                                                                                    |                            |                           |                    |                       |                |              |         |        |     |
| Earliere Control Control Contr |                            |                           |                    |                       |                |              |         |        |     |

Dann öffnet sich der Media-Manager. Navigiere in deinen Ordner 01-logo ...

#### Logo auswählen und einfügen

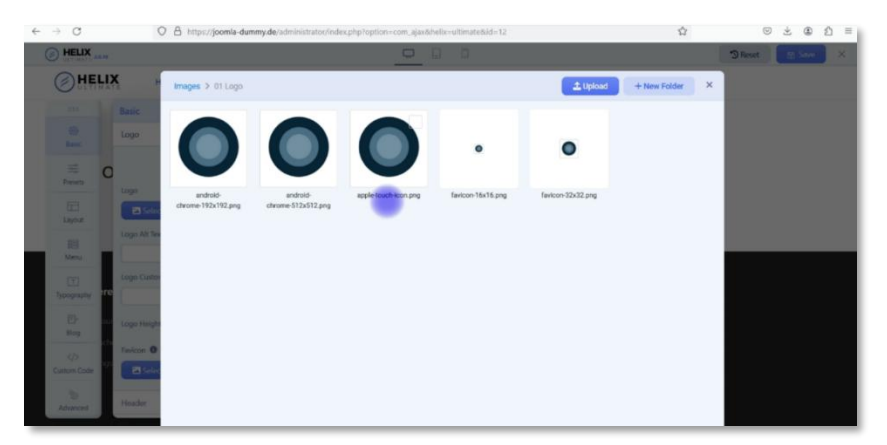

... und wähle das Logo deiner Wahl aus. Die keinen Bilder werden jetzt im richtigen Größenverhältnis angezeigt.

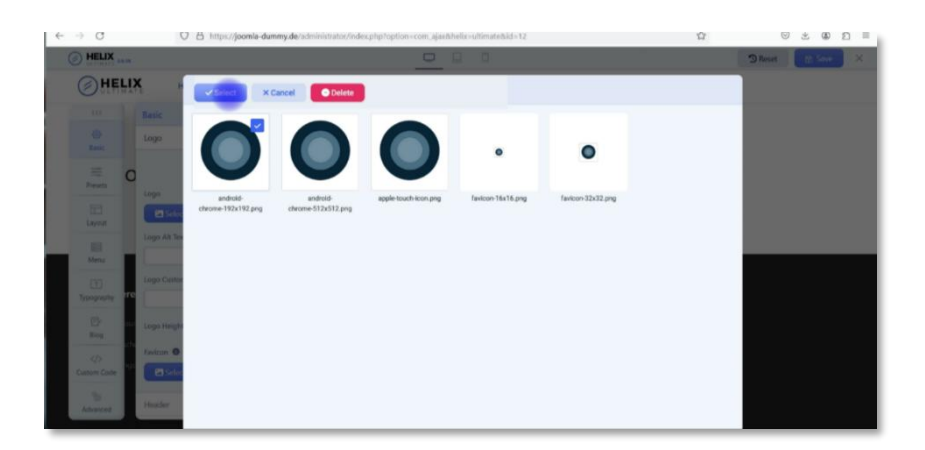

Nachdem du ein Bild ausgewählt hast, erscheint eine Button-Gruppe, aus der du den Button Select auswählst.

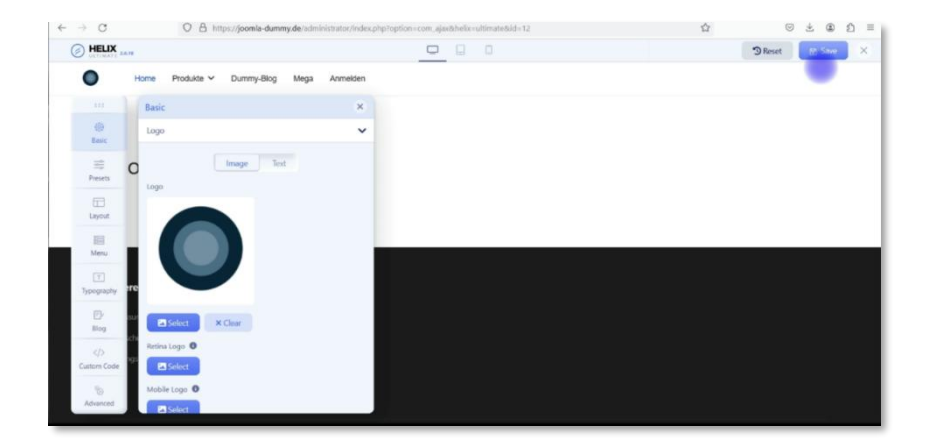

Das Log ist jetzt im Bereich Basic / Logo vorhanden. Du kannst dein Auswahl jetzt speichern und im Frontend kontrollieren.

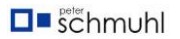

| ← → C O A https:// | oomia-dummy.de         | Ω | ල ය @ ඞ ≡ |
|--------------------|------------------------|---|-----------|
| Home Produkte V D  | mmy-Blog Mega Anmelden |   |           |
| Home               |                        |   |           |
| Generelles         | Neueste Beitäge        |   |           |
|                    |                        |   |           |
|                    |                        |   |           |
|                    |                        |   |           |
|                    |                        |   |           |
|                    |                        |   |           |
|                    |                        |   |           |

Das Logo ist jetzt sichtbar auf deiner Webseite. Verfahre mit den anderen Bildern in gleicher Weise. Das Mobile-Logo und das Apple-Touch-Icon sind erst sichtbar, wenn du den von favicon.io erzeugten Link- im Head vor dem schließenden Head-Tag einfügst. Du findest die richtige Stelle unter Advanced. Ich gehe im YouTube-Video Template-Einstellungen Advanced näher darauf ein.

Das Mobile-Logo soll die doppelte Auflösung des Desktop-Logos haben und in der Regel eine Kantenlänge zwischen 300 px und 500 px aufweisen.

#### Favicon auswählen und einfügen

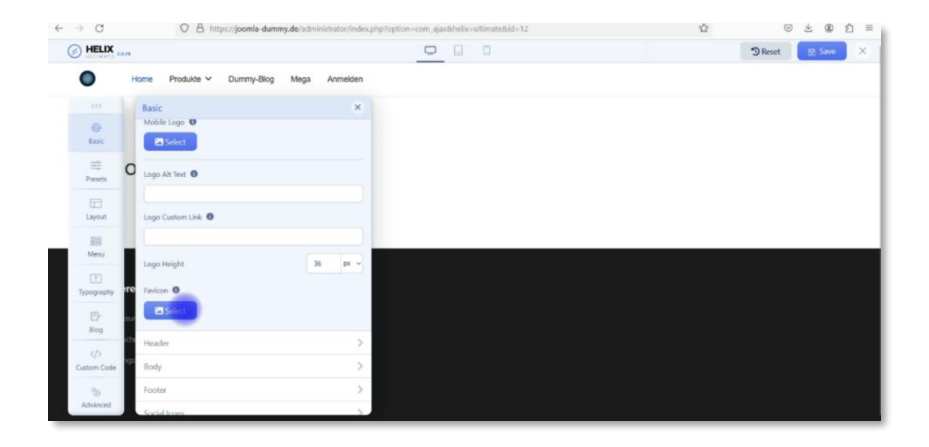

Zum Schluss fügen wir das Favicon ein. In Joomla kannst du eine Grafik in den Auflösungen 16 px x 16 px, 32 px x 32 px oder 48 px x 48 px al JPG-Datei auswählen.

Du muss das Favicon **nicht** als favicon.ico verwenden.

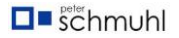

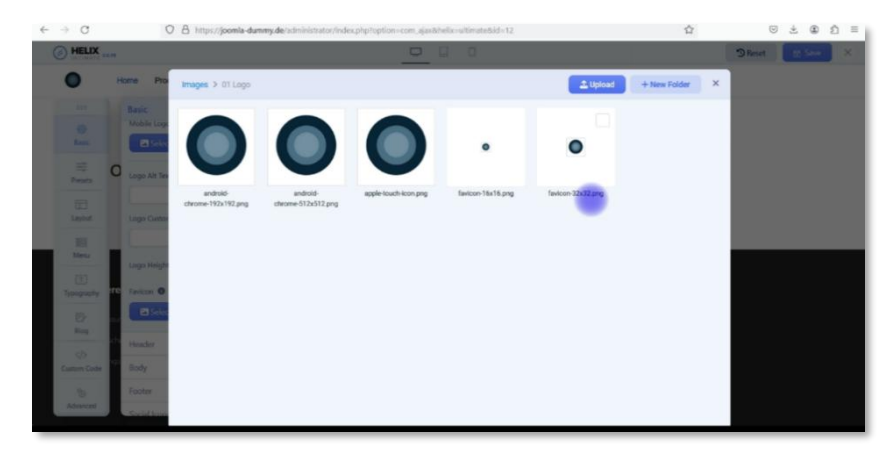

Wähle dein Favicon aus (z. B. 32 x 32) und ...

| ← → C                               | 0                                                                                                    | A https://joomla-dun           | nmy.de/administrator/inde      | x.php?option=com_ajax& | helix-ultimate&id=12 |                   | ជ | (2) ± (2) ≡ |
|-------------------------------------|----------------------------------------------------------------------------------------------------|--------------------------------|--------------------------------|------------------------|----------------------|-------------------|---|-------------|
| HELIX                               |                                                                                                    |                                |                                |                        |                      |                   |   | D Reset     |
| •                                   | Home Pro                                                                                                    | vsiat xa                       | Cancel Oclete                  |                        |                      |                   |   |             |
| THE DECEMBER OF                     | Basic<br>Mobile Loge                                                                                                    | 0                              | 0                              | 0                      |                      | 0                 |   |             |
| Line                                | Logo Cumo                                                                                                    | android-<br>chrome-192x192.png | android-<br>chrome-512x512.prg | apple-touch-icon pro   | favicon-16x16.png    | fevicon/32x32.png |   |             |
| Menu<br>E                           | Logo Height                                                                                                    |                                |                                |                        |                      |                   |   |             |
| E)<br>Rep                           | Selection of the selection of the select |                                |                                |                        |                      |                   |   |             |
| Cuitori Code                        | Body                                                                                                    |                                |                                |                        |                      |                   |   |             |
| Advenced<br>https://joomla-dummy.de | Footur<br>/administrator/index.p                                                                                                    | hpToption-com_ajax&helik       | -ultimate&id=12#               |                        |                      |                   |   |             |

... füge es mit Select ein.

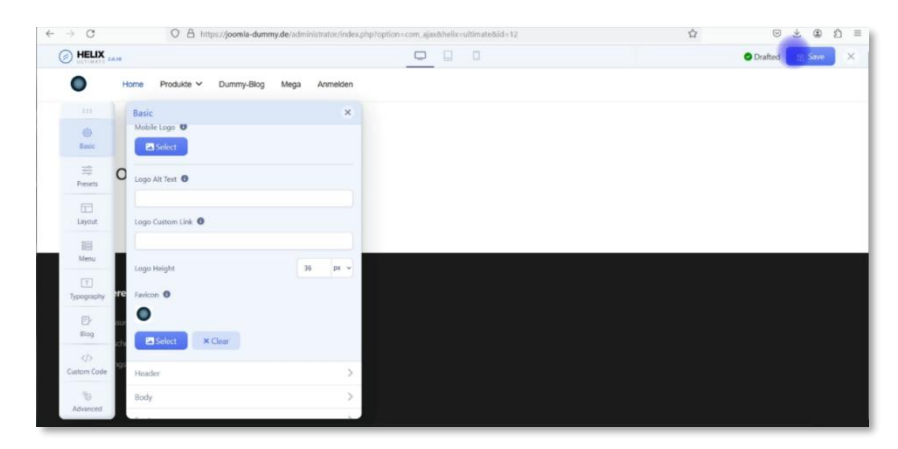

Es ist jetzt eingefügt und widr mit dem Button Save gespeichert.

| 🗇 💢 Beiträgen Norton Pissen 🗿 Kanalani 📑 Snappa | a 📑 Snappa 📑 Snappa | X Helix UI | • Home× | favicon I | O favicon- | Duild to | Sign Up | The best | + | ~ | - |     | × |
|-------------------------------------------------|---------------------|------------|---------|-----------|------------|----------|---------|----------|---|---|---|-----|---|
| ← → C O A https://joomla-dumm                   | ny.de               |            |         |           |            |          |         |          |   | Ø | * | D 2 | = |
| Home Produkte V Dummy-Blog                      | Mega Anmelden       |            |         |           |            |          |         |          |   |   |   |     |   |
| Home                                            |                     |            |         |           |            |          |         |          |   |   |   |     |   |
| Generelles                                      | Neueste Beitäge     |            |         |           |            |          |         |          |   |   |   |     |   |
|                                                 |                     |            |         |           |            |          |         |          |   |   |   |     |   |
|                                                 |                     |            |         |           |            |          |         |          |   |   |   |     |   |
|                                                 |                     |            |         |           |            |          |         |          |   |   |   |     |   |
|                                                 |                     |            |         |           |            |          |         |          |   |   |   |     |   |
|                                                 |                     |            |         |           |            |          |         |          |   |   |   |     |   |

Dein Logo und dein Favicon sind jetzt auf deiner Webseite eingefügt und sichtbar.

Du findest dieses Videos unter der Adresse <u>https://youtu.be/OZiIJTNprG8</u> auf YouTube. Willst du das Video auf deinem Hany oder deinem Tablet anschauen, kommst du über den QR-Code direkt zum Video.

Unterstütze mich mit einem, Like, einem Kommentar und einem Abo meines Kanals.

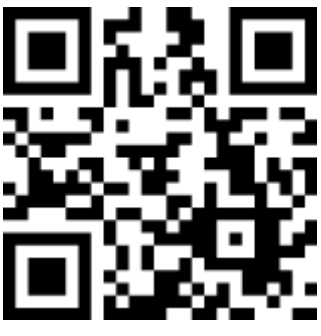

https://youtu.be/OZilJTNprG8

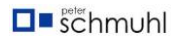